# workday.

#### 

Workday allows VUMC employees to temporarily delegate business processes to others within their Supervisory Organization when they are unable to complete those processes. Delegation is a temporary setting which cannot exceed <u>16 Weeks</u> in length. employees can choose to delegate certain allowed tasks to peers or superiors without approval, and subordinates with approval. Follow the steps below to delegate a business process to another employee.

### From the Home Page:

VUMC

BUSINESS

1. Type My Delegations to the search bar.

2. Select the My Delegations Report.

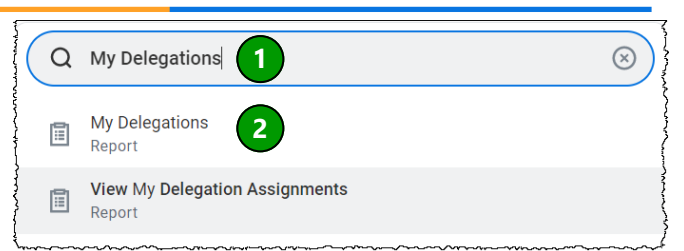

#### From My Delegations:

1. Select Manage Delegations.

2. Select a **Begin Date** and **End Date** for the delegation by clicking on each box.

Note: A delegation period cannot be longer than 16 weeks.

3. Select a **Delegate** by choosing the **prompt icon**.

4. A drop-down menu will appear giving you the option to choose a Peer, a Superior, or a Subordinate within your Supervisory Organization as your delegate. Select the **appropriate option**. **Note:** You must receive approval to delegate to a subordinate.

5. Select the **person** you wish to be your delegate.

6. Select the task(s) for the delegate to start on your behalf by choosing the **prompt icon**.

**Note:** Only certain business processes will be allowed for delegation based on an employee's role.

7. Choose whether you would like to search for a **specific task**, **browse by Business Process Type**, or **browse All** and select the appropriate **business process** to delegate as Start on my Behalf.

8. Choose which business processes the delegate should manage.

9. Select the Check Box next to **Retain Access to Delegated Tasks** in Inbox.

10. Under **Delegate Rule**, select the prompt icon. A dropdown menu will appear, select the **Do NOT Delegate if Subject = Delegate (Multi)** option.

11. You can write an optional **comment** or attach an optional **file**.

12. Select Submit.

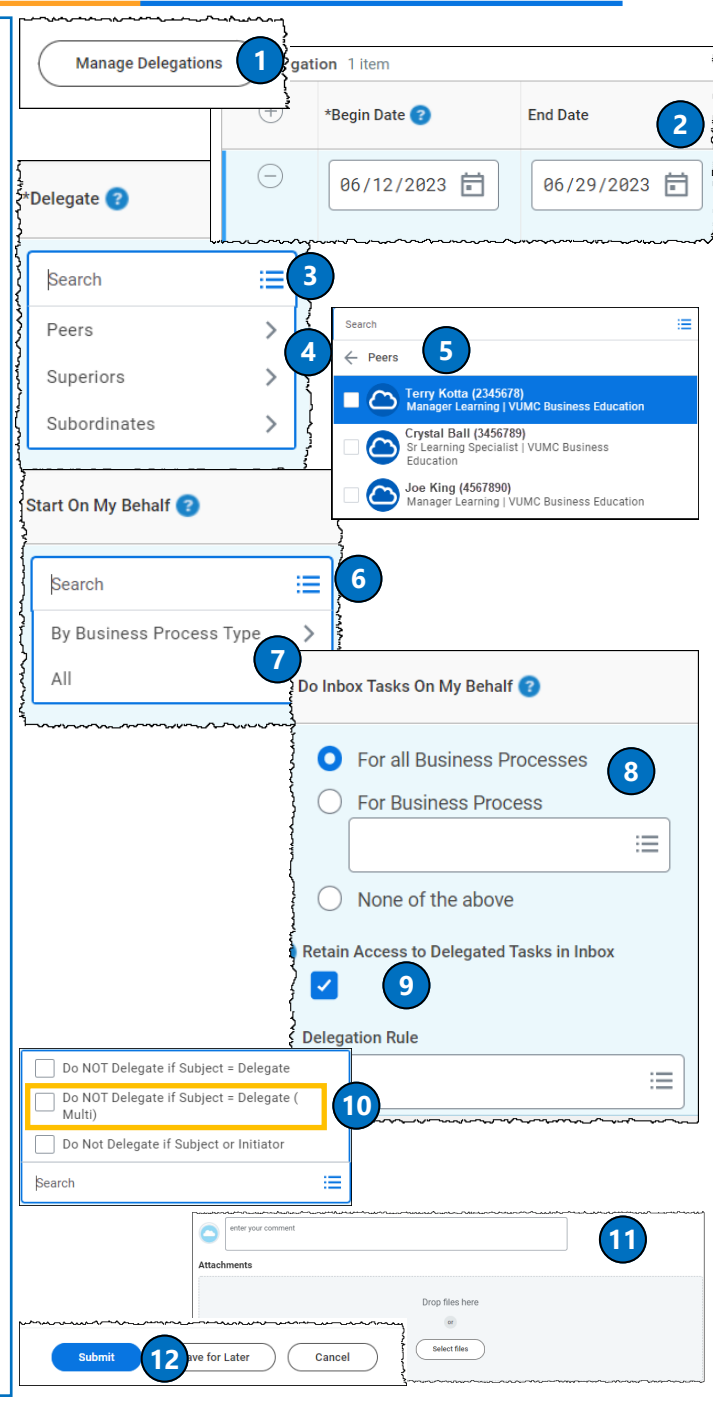

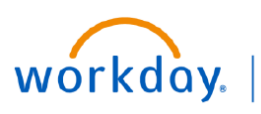

#### VUMC BUSINESS EDUCATION

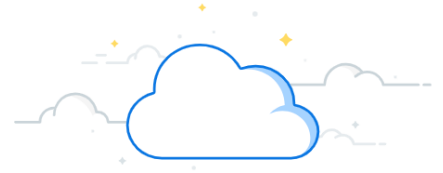

## **Delegation of Individual Tasks from Inbox**

Workday allows users to delegate individual tasks from their inbox. Follow the steps below to delegate an individual task using the inbox.

#### From the Home Page:

- 1. Select the Inbox Icon.
- 2. Select the **inbox item** that you would like to delegate.

**Note:** Not all inbox tasks can be delegated. Search for "Business Processes for Delegation" to see a complete list of all business processes that are enabled for delegation.

- 3. Select the Gear Icon.
- 4. Select Delegate Task.

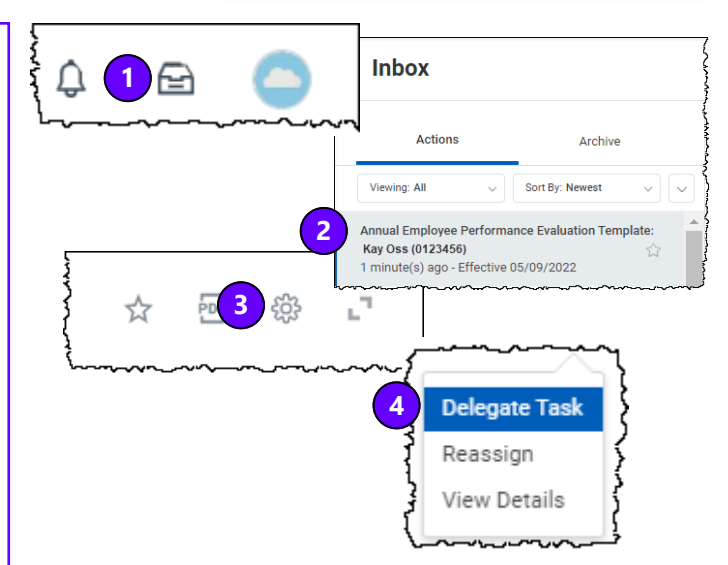

#### Delegate Task From Delegate Task: 8 day(s) ago - Effective 06/14/2022 1.Select Proposed Delegates. Delegating Worker Walter Mellon (1234567) Business Process Manager Evaluation: Performance Accountability and Commitment Check-In: Kay Oss (0123456) 2. Select the Appropriate Option between Peers, Complete Manager Plan for Performance Improvement Pla Task Subordinates or Superiors within your Supervisory Current Delegates (empty) 1 O Proposed Delegates := Organization, or you can search for a specific person. Note: You must receive approval to delegate a Current Delegates (empty) subordinate. Proposed Delegates Search = 3. You can enter in an **Optional Comment**. 2 Peers ) Stop ( Search for Value З 4. Select Submit. Subordinates enter vour comment Superiors Submit Save for Later Cancel 4

To view VUMC's Delegation Policy in Policy Tech, click here.

#### **QUESTIONS?**

Please email <u>BusinessEducation@vumc.org</u>.